## Instructions for Leaving a Comment in Response to the NPRM

## 1. Navigate to the URL: https://www.regulations.gov/document/HHS-OASH-2023-0014-0001

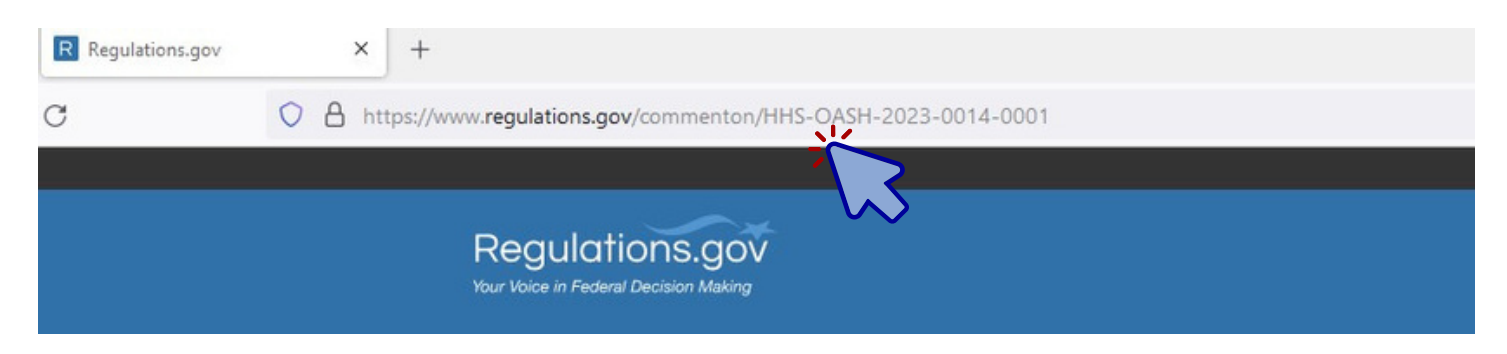

## 2. Click on the blue "Comment" button in the upper left corner.

| ×     | +                                                                    |                              |
|-------|----------------------------------------------------------------------|------------------------------|
| https | ://www. <b>regulations.gov</b> /document/HHS-OASH-2023-0014-0001     |                              |
|       | Docket (HHS-OASH-2023-0014) / Document                               |                              |
|       | PROPOSED RULE                                                        | Comment Period Ends: 49 Days |
|       | Public Health Service Policies on Research Misconduct                |                              |
|       | Posted by the Department of Health and Human Services on Oct 6, 2023 |                              |
|       | Comment                                                              |                              |
|       | 13                                                                   |                              |

3. Type your comment in the space provided. Don't provide any information that you wouldn't want to be public, such as personal information.

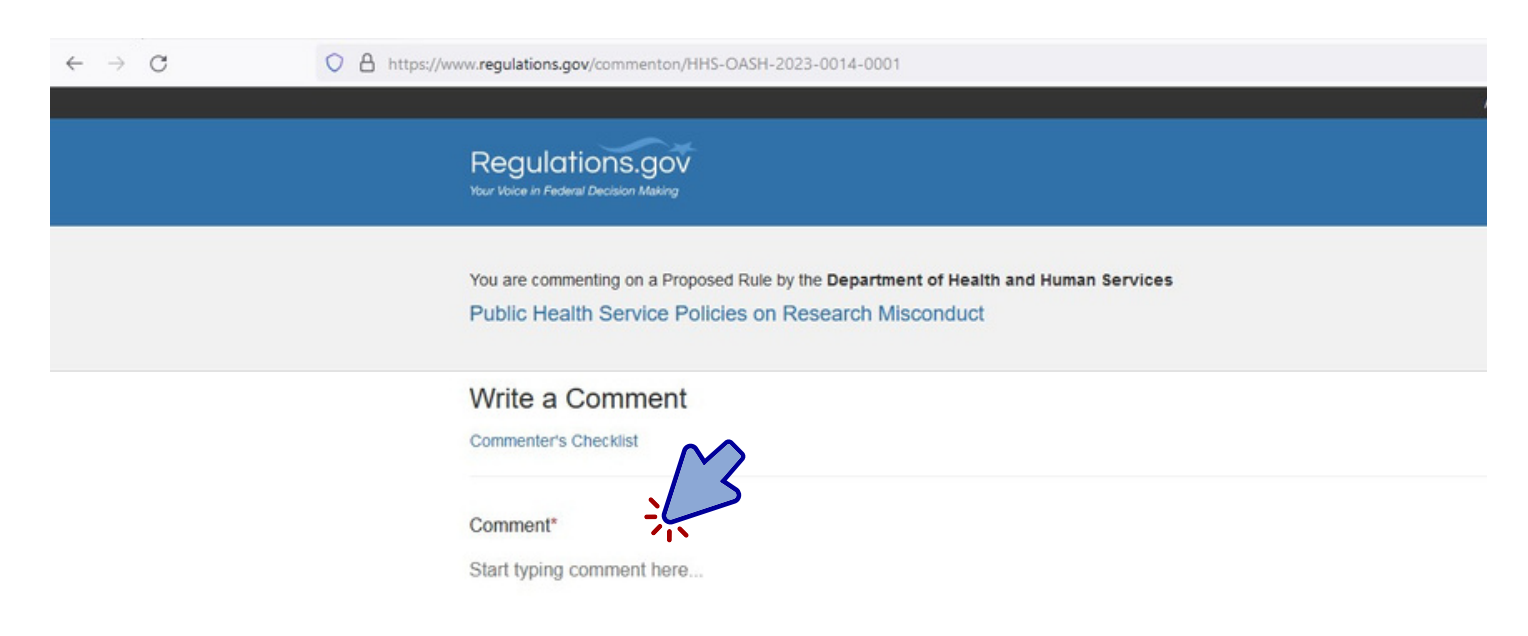

4. Attach any files by dropping the files into the boxed area or clicking on the "Browse" button to find files on your device.

| Attach Files                                                                                                    |                                               |
|----------------------------------------------------------------------------------------------------|-----------------------------------------------|
| You can attach up to 20 files, but each file cannot exceed 10MB. Valid file types include: bmp, docx, gif, jpg, jpeg, pdf | к, rtf, sgml, tif, tiff, txt, wpd, xisx, xml. |
|                                                                                                    |                                               |
| Drop files here or Browse                                                                                                 |                                               |
|                                                                                                    |                                               |

5. Fill out your email address and opt-in if you would like to receive an email confirmation and tracking number for your comment submission. (Opt-in is optional)

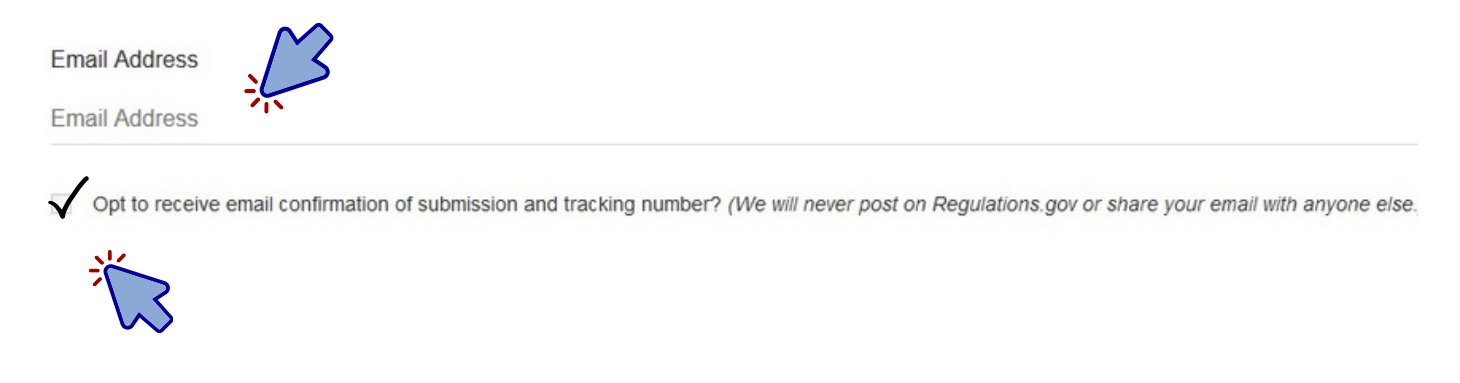

6. Please select whether you are submitting your comment as an individual, an organization, or anonymously, by clicking on the appropriate button.

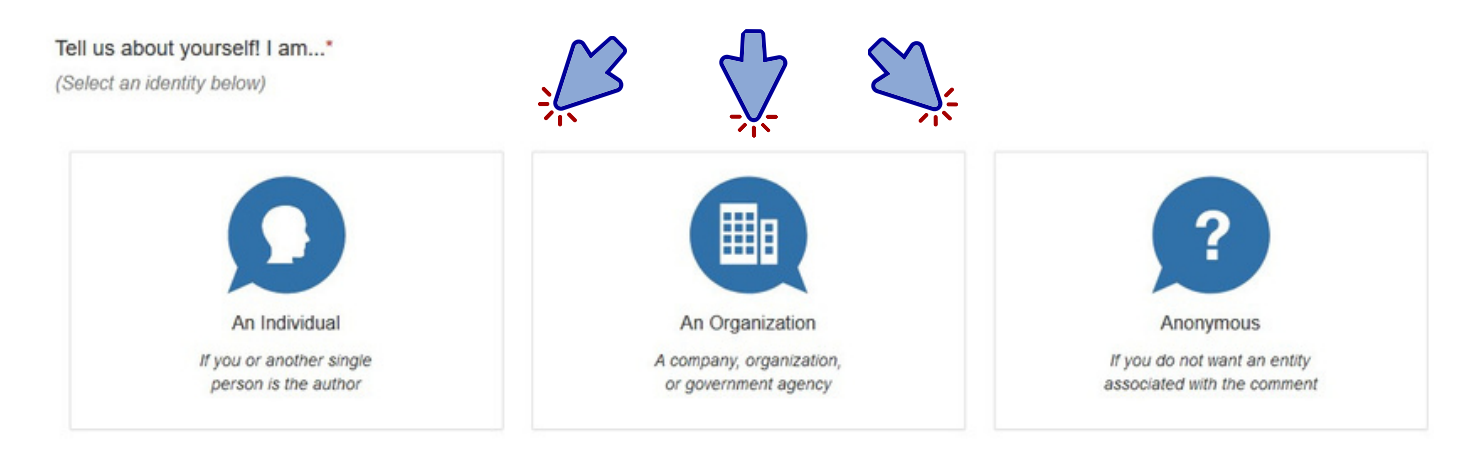

7. Confirm that you are not a robot by checking the box next to "I'm not a robot."

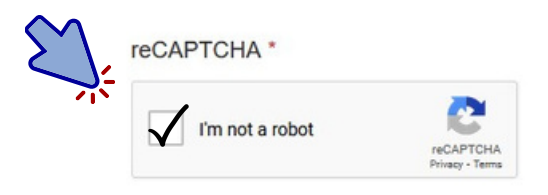

8. Click on the "Submit Comment" button at the bottom to finish the process and submit your comment .

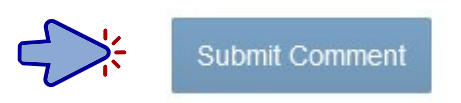

You're all done! If you have trouble or need further assistance, please contact us at AskORI@hhs.gov.